# **SC115 Principles of Nutrition**

## **iProfile Instructions**

### Entering food information into iProfile:

- 1. To access iProfile, select Course Resources>>WileyPlus Resources>>WileyPLUS Read, Study & Practice.
- 2. Select the iProfile Mobile icon.
- 3. Follow the directions for "How to Use iProfile" to begin creating your individual profile.
- 4. There are resources in the upper right corner of the screen to help you estimate portion sizes as well as guided tour of iProfile.
- 5. Setup your individual profile.
- 6. Click on "Food Journal" tab at the top of the page.
- 7. Select the date for which you are entering your first day by clicking on the appropriate date on the calendar.
- 8. Search for the food you consumed; next, enter the serving size and last choose the meal in which you consumed it.
- 9. Select the date for which you are entering your foods by clicking on the appropriate date on the calendar and enter all foods consumed for that day.
- 10. Continue the same steps for each of the 3 days you kept a record of your food intake.
- 11. Click on reports and see instructions below.

#### Creating the Food Journal Summary report in iProfile:

- 1. To access iProfile, select Course Resources>>WileyPlus Resources>>WileyPLUS Read, Study & Practice.
- 2. Select the iProfile Mobile icon.
- 3. Click on the Reports tab.
- 4. Choose the Food Journal Summary report.
- 5. Select the start and end dates on the calendar on the screen.
- 6. Click on PDF; the report will appear in a new window as a PDF.
- 7. Save the report as "YourName\_FoodJournalSummary.PDF" to a location on your computer you will remember.

#### Creating the Intake Compare to DRI report in iProfile:

- 1. To access iProfile, select Course Resources>>WileyPlus Resources>>WileyPLUS Read, Study & Practice.
- 2. Select the iProfile Mobile icon.
- 3. Click on the Reports tab.
- 4. Choose the Intake Compared to DRI report.
- 5. Select the start and end dates on the calendar on the screen.
- 6. Click on PDF; the report will appear in a new window as a PDF.
- 7. Save the report as "YourName\_DRIReport. PDF" to a location on your computer you will remember.